# Affiliation au club étape par étape :

- 1. Se connecter à son compte lceReg
  - a. Si vous ne vous souvenez pas du courriel utilisé, faites une demande à <u>affiliation@cpvloingueuil.ca</u> avec le nom de votre enfant et nous vous le fournirons
  - b. Si vous ne vous souvenez pas de votre mot de passe, cliquer oubliez mot de passe

| Se connecter                         |
|--------------------------------------|
| Courriel                             |
| Mot de passe                         |
| Mot de passe oublié                  |
| SE CONNECTER                         |
| Besoin d'un compte ? Créer un compte |

- c. Si vous n'avez pas de compte, en créer un (Voir création d'un compte étape par étape)
- a. Utiliser le lien <u>https://icereg.ca/#!/events/lon-cpv-longueuil-20232024</u> pour lancer la page d'inscription
- b. Cliquer sur inscrire

| LON - CPV Longueuil - 2023/2024<br>9 2950 Rue Dumont, Longueuil, QC J4L 3S9, Canada<br>1 juillet 2023 - 31 mars 2024<br>Options d'inscription et prix |        | CP         |
|----------------------------------------------------------------------------------------------------|--------|------------|
|                                                                                                    | Prix   |            |
| Les Pingouins                                                                                                    | \$0.00 |            |
| Niveau compétitions régionales CP/LP                                                                                                    | \$0.00 | S'INSCRIRE |
| Niveau compétitions FPVQ CP (I-P-E-CU)* / LP                                                                                                    | \$0.00 |            |
| Vie active (régulier)                                                                                                    | \$0.00 | •          |
| Niveau compétitions nationales CP/LP                                                                                                    | \$0.00 |            |
| Membres des équipes nationales et "Next Gen" de PVC (CP/LP)                                                                                           | \$0.00 |            |
| Entraineurs                                                                                                    | \$0.00 |            |
| Officiels                                                                                                    | \$0.00 |            |
| Administrateurs, dirigeants et organisateurs                                                                                                    | \$0.00 |            |
| Bénévoles                                                                                                    | \$0.00 |            |
| Roues alignées (seulement)                                                                                                    | \$0.00 |            |
|                                                                                                    |        |            |

c. Si votre enfant n'apparaît pas dans la liste, faire Inscrire quelqu'un d'autre

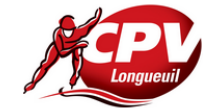

#### LON - CPV Longueuil - 2023/2024

| Qui souhaitez-vous inscrire ? | ß | John                |            |                 |
|-------------------------------|---|---------------------|------------|-----------------|
| John Reeves                   |   | Reeves              |            |                 |
| O Keanu Reeves                |   | DATE DE NAISSANCE   | 2010-01-10 |                 |
| INSCRIRE QUELQU'UN D'AUTRE    |   | affiliation@cpvlong | gueuil.ca  |                 |
|                               |   | ANNULER             |            | S'INSCRIRE JOHN |

-Vous devrez fournir les informations de la personne à inscrire ainsi que son adresse. Vous pouvez sélectionner une adresse existante ou en créer une nouvelle.

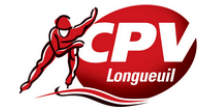

### LON - CPV Longueuil - 2023/2024

| Qui souhaitez-vous inscrire ? | Pam                          |
|-------------------------------|------------------------------|
| O John Reeves                 | Reeves                       |
| C Keanu Reeves                | DATE DE NAISSANCE 2010-01-10 |
|                               | affiliation@cpvlongueuil.ca  |
|                               | ANNULER S'INSCRIRE PAM       |

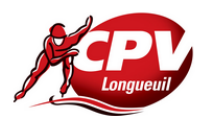

#### LON - CPV Longueuil - 2023/2024

| Vous Inscrivez                                             | [modifier] |              |             |
|------------------------------------------------------------|------------|--------------|-------------|
| Pam Reeves<br>10 janv. 2010<br>affiliation@cpvlongueuil.ca | n2         |              |             |
| Adresse                                                    |            |              |             |
| 1999, rue Trinity                                          | K          | •            | ADD ADDRESS |
| 1999, rue Trinity                                          |            | Québec       | •           |
| Longueuil                                                  |            | J4L 3S9      |             |
| Canada                                                     |            | 123-456-7890 |             |
| ANNULER                                                    |            |              | CONTINUER   |

d. Si le profil du patineur existe, le sélectionner et faire inscrire

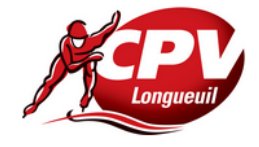

# LON - CPV Longueuil - 2023/2024

| Qui souhaitez-vous inscrire ? | Pam                          |
|-------------------------------|------------------------------|
| Pam Reeves                    | Reeves                       |
| O John Reeves                 | DATE DE NAISSANCE 2010-01-10 |
| O Keanu Reeves                | affiliation@cpvlongueuil.ca  |
| INSCRIRE QUELQU'UN D'AUTRE    |                              |
|                               | ANNULER S'INSCRIRE PAM       |

e. Sélectionner la catégorie associée au cours du patineur. La catégorie sera indiquée dans votre courriel d'inscription. En cas de doute, vous pouvez le demander à <u>info@cpvlongueuil.ca</u>

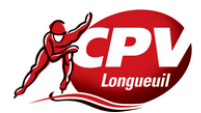

#### LON - CPV Longueuil - 2023/2024

| Vous Inscrivez                                             | [modifier]       | Adresse                                                                    | [modifier] |
|------------------------------------------------------------|------------------|----------------------------------------------------------------------------|------------|
| Pam Reeves<br>10 janv. 2010<br>affiliation@cpvlongueuil.ca |                  | 1999, rue Trinity<br>Longueuil, J4L 3S9<br>Québec , Canada<br>123-456-7890 |            |
|                                                            |                  |                                                                            |            |
| Option(s) d'inscription                                    |                  |                                                                            |            |
|                                                            |                  |                                                                            |            |
| Niveau compétitions régionales CP/                         | /LP              |                                                                            |            |
| Niveau compétitions FPVQ CP (I-P-                          | E-CU)* / LP      |                                                                            |            |
| Vie active (régulier)                                      |                  |                                                                            |            |
| Niveau compétitions nationales CP/                         | ′LP              |                                                                            |            |
| Membres des équipes nationales et<br>(CP/LP)               | "Next Gen" de PV | c                                                                          |            |
| Entraîneurs                                                |                  |                                                                            |            |
| Officiels                                                  |                  |                                                                            |            |
| Administrateurs, dirigeants et orga                        | nisateurs        |                                                                            |            |
| Bénévoles                                                  |                  |                                                                            |            |
| Roues alignées (seulement)                                 |                  |                                                                            |            |
|                                                            |                  |                                                                            | CONTINUER  |

Lors de la sélection de la catégorie, si le patineur n'est pas déjà affilié à *Patinage de Vitesse Québec*, le site vous demandera si vous voulez l'ajouter à votre inscription. Vous devez faire **Ajouter** 

| Option(s) d'in္လcription                                    |                                  |
|-------------------------------------------------------------|----------------------------------|
| Niveau compétitions régionales CP/LP                        |                                  |
| Niveau compétitions FPVQ CP (I-P-E-CU)* / LP                |                                  |
| Vie active (régulier)                                       |                                  |
| Niveau compétitions nationales CP/LP                        |                                  |
| Membres des équipes nationales et "Next Gen" de PVC (CP/LP) |                                  |
| Entraîneurs                                                 |                                  |
| Officiels                                                   |                                  |
| Administrateurs, dirigeants et organisateurs                |                                  |
| Bénévoles                                                   |                                  |
| Roues alignées (seulement)                                  |                                  |
| Afin de vous inscrire, vous devez avoir une                 | /                                |
| Patinage de Vitesse du Quebec 2023/2024                     | AJOUTER VOTRE ADHÉSION AU PANIER |
|                                                             |                                  |
|                                                             | CONTINUER                        |

f. Une page résumant votre inscription vous sera normalement affichée mais il est possible qu'elle ne le soit pas et que la page de paiement soit affiché directement.

| John Reeves ENCOURS    |           |
|------------------------|-----------|
| ffiliation             |           |
| CPV Longueuil (LON)    | Q         |
| FPVQ Club Affiliations |           |
| CPV Longueuil (LON)    |           |
| <b>≪</b> PRÉCÉDENT     | CONTINUER |

- g. La page suivante indique 2 sections :
  - a. Dans la section paiement, sélectionner Je vais payer par carte de crédit en ligne

| Mode de paiement                                                                                   |
|----------------------------------------------------------------------------------------------------|
| Je vais payer par carte de crédit en ligne                                                         |
| Groupe de paiement: CPV Longueuil 2023/2024 - Administrateurs, bénévoles, entraîneurs et officiels |
|                                                                                                    |

b. Dans la section Information sur les membres, sélectionner les champs obligatoires Informations supplémentaires pour John Reeves

| Afin d'aider Patinage de vitesse Canada à mieux       | Homme / Garçon                                                                                        |
|-------------------------------------------------------|----------------------------------------------------------------------------------------------------|
| veuillez partager avec nous les informations          |                                                                                                    |
| démographiques suivantes si vous êtes à l'aise. Ces   |                                                                                                    |
| nformations seront utilisées uniquement pour la       |                                                                                                    |
| collecte de données, la prestation de programmes      |                                                                                                    |
| et l'élaboration de politiques, et demeureront        |                                                                                                    |
| confidentielles à l'intention de PVC, de votre OSPT   |                                                                                                    |
| et de votre club. L'identité de genre qui vous decrit |                                                                                                    |
| e meux est.                                           |                                                                                                    |
| Patinage de vitesse Canada reconnaît qu'il existe     | Je suis un(e) Autochtone                                                                              |
| un certain nombre de groupes historiquement           | Je suis une personne de couleur                                                                       |
| sous-représentés qui font face à des obstacles à      | Je suis une personne handicapée                                                                       |
| 'inclusion et à la participation dans le sport.       | Je suis un(e) nouveau/nouvelle canadien(ne) (au                                                       |
| veuillez indiquer si vous vous identifiez a un ou     | Le suis une personne LGBTOI2S+                                                                        |
| stasieurs des enonces ci-dessous.                     | Je préfère ne pas le dire                                                                             |
|                                                       | Aucune de ces réponses                                                                                |
| Consentement à la communication                       | J'accepte de recevoir des communications de moi<br>club affilié                                       |
|                                                       | Je consens à recevoir des communications de mo<br>association provinciale/territoriale de patinage de |
|                                                       | vitesse                                                                                               |
|                                                       | Je consens à recevoir des communications de                                                           |
|                                                       | Patinage de vitesse Canada                                                                            |
| Préférence linguistique *                             | Français                                                                                              |
|                                                       |                                                                                                    |
|                                                       |                                                                                                    |

h. La dernière page résume les choix fait précédemment et peuvent être changés. Une fois complété, sélectionner *Compléter et retourner à votre inscription* 

| Q. Préférence linguistique | 3    | Français                               |
|----------------------------|------|----------------------------------------|
|                            |      | sous-total<br>18.00 \$                 |
|                            |      |                                        |
|                            | СОМР | LÉTER ET RETOURNER À VOTRE INSCRIPTION |

i. Pour compléter l'inscription, vous devez appuyer sur Valider et procéder au paiement

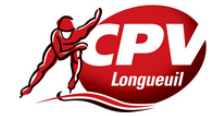

LON - CPV Longueuil - 2023/2024

 $\bigcirc$ 

| Vous Inscrivez [m                                          | difier] Adresse                                           | [modifier]                        |
|------------------------------------------------------------|-----------------------------------------------------------|-----------------------------------|
| Pam Reeves<br>10 janv. 2010<br>affiliation@cpvlongueuil.ca | 1999, rue Tr<br>Longueuil, J<br>Québec , Ca<br>123-456-78 | rinity<br>I4L 3S9<br>anada<br>890 |
| Catégorie                                                  |                                                           | [modifier]                        |
| Niveau compétitions régionales CP/LP                       |                                                           | 1                                 |
| VALIDER ET AJOUTER UN AUTRE PARTICIPANT                    |                                                           | VALIDER ET PROCÉDER AU PAIEMENT   |

j. Une page pour la renonciation de Patinage Canada sera affichée

Speed Skating Canada - Assumption of Risk and Data Use Consent and Release Agreements - Youth QC pour John Reeves

| Êtes-vous le parent ou tut | eur légal de John Reeves ? |
|----------------------------|----------------------------|
| OUI                        | NON                        |

Remplir les informations demandées et faire continuer

Speed Skating Canada - Assumption of Risk and Data Use Consent and Release Agreements - Youth QC pour John Reeves

| Quel est votre prénom ?               |   |
|---------------------------------------|---|
| Keanu                                 |   |
| Quel est votre nom de famille ?       |   |
| Reeves                                |   |
| Quelle est votre relation avec John ? |   |
| Parent                                | • |
| Quelle est votre adresse couriel ?    |   |
| keanu@thematrix.com                   |   |
| ×                                     |   |
| CONTINUE                              | R |

k. La page suivante sera la décharge de Patinage de Vitesse Québec. Sélectionne le langage pour l'afficher

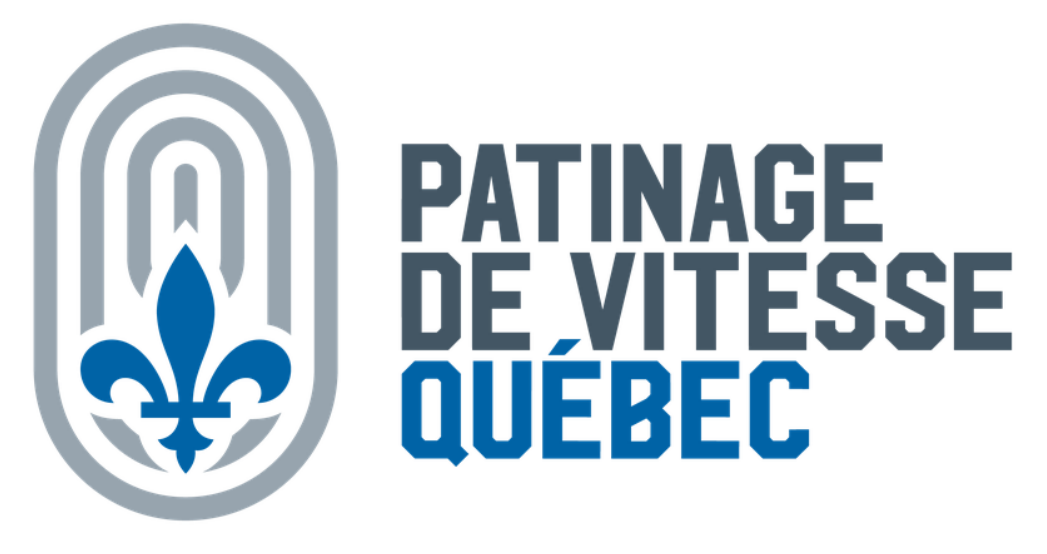

### Décharges / Renonciations

Patinage de Vitesse Canada - Acceptation des Risques et Consentement a L'utilisation des Donnees et Ententes de Renonciation - Jeune QC

Participant : John Reeves

Veuillez sélectionner la langue dans laquelle vous souhaitez voir la décharge / renonciation

sélectionner la langue

Une fois les sections lues, vous devez cocher les 3 sections requises, inscrire votre nom et cliquer sur *Je suis en accord avec ce qui précède* 

I. Votre panier sera affiché et vous devrez entrer vos informations de paiement à 2 endroits étant donné que PVQ et PVC n'utilise pas le même fournisseur. Appuyez sur soumettre et compléter.

|                                                                                                    | ľ                          | G                             |                          |                          |
|----------------------------------------------------------------------------------------------------|----------------------------|-------------------------------|--------------------------|--------------------------|
| 1999, rue Trinity , Longueuil,                                                                                                    |                            |                               |                          |                          |
| Québec, J4L 3S9,                                                                                                    |                            |                               |                          |                          |
| Canada                                                                                                    |                            |                               |                          |                          |
| 123-456-7890                                                                                                    |                            |                               |                          |                          |
| Plusieurs formulaires de paiement s'affiche<br>différents processeurs de paiement.                                                                                                    | ent, car le panier con     | nprend des articl             | les d'organisations qu   | i traitent v             |
| es paiements utilisant ce formulaire vont a                                                                                                    | a Speed Skating Ca         | anada, CPV Long               | gueuil                   |                          |
| nformations de paiement                                                                                                    |                            |                               |                          |                          |
| 1234 1234 1234 1234                                                                                                    |                            |                               |                          |                          |
| NOM DU TITULAIRE DE LA CARTE                                                                                                    | DATE                       | D'EXPIRATION                  | CVV                      |                          |
| NOM DU TITULAIRE DE LA CARTE                                                                                                    | MN                         |                               | CVV                      | 6                        |
| es paiements via ce formulaire vont à <b>Pat</b> i                                                                                                    | inage de Vitesse Q         | uébec                         | VIS                      | A 🌔 esc                  |
| Les paiements via ce formulaire vont à Pati<br>Informations de paiement<br>NUMÉRO DE LA CARTE                                                                                                    | inage de Vitesse Q         | uébec                         | VIS                      | A <b>()</b> = ===        |
| Les paiements via ce formulaire vont à Pati<br>Informations de paiement<br>NUMÉRO DE LA CARTE                                                                                                    | inage de Vitesse Q         | uébec<br>D'EXPIRATION         |                          | A <b>()</b> PKS          |
| Les paiements via ce formulaire vont à Pati<br>Informations de paiement<br>NUMÉRO DE LA CARTE<br>1234 1234 1234 1234<br>NOM DU TITULAIRE DE LA CARTE<br>NOM DU TITULAIRE DE LA CARTE                                                              | inage de Vitesse Q<br>Date | uébec<br>D'EXPIRATION         | cvv<br>cvc               | A <b>••</b> ••           |
| Les paiements via ce formulaire vont à Pati<br>Informations de paiement<br>NUMÉRO DE LA CARTE<br>1234 1234 1234 1234<br>NOM DU TITULAIRE DE LA CARTE<br>NOM DU TITULAIRE DE LA CARTE                                                              | DATE                       | uébec<br>D'EXPIRATION<br>/ YY | vis<br>cvv<br>cvc<br>vis | A <b>()</b> DG           |
| Les paiements via ce formulaire vont à Pati<br>Informations de paiement<br>NUMÉRO DE LA CARTE<br>1234 1234 1234<br>NOM DU TITULAIRE DE LA CARTE<br>NOM DU TITULAIRE DE LA CARTE<br>Transaction traitée par stripe                                 | DATE                       | uébec<br>D'EXPIRATION<br>/ YY | vis<br>cvv<br>cvc<br>vis | A 🗭 res<br>(2<br>A 🍋 res |
| Iransaction traitée par Contraction of a Patient<br>Les paiements via ce formulaire vont à Patient<br>NUMÉRO DE LA CARTE<br>1234 1234 1234 1234<br>NOM DU TITULAIRE DE LA CARTE<br>NOM DU TITULAIRE DE LA CARTE<br>Transaction traitée par stripe | DATE                       | uébec<br>D'EXPIRATION<br>/ YY | CVV<br>CVC<br>VIS        | A <b>()</b> oc           |
| Les paiements via ce formulaire vont à Pati<br>Informations de paiement<br>NUMÉRO DE LA CARTE<br>1234 1234 1234 1234<br>NOM DU TITULAIRE DE LA CARTE<br>NOM DU TITULAIRE DE LA CARTE<br>Transaction traitée par <b>stripe</b>                     |                            | uébec<br>D'EXPIRATION<br>/ YY | cvv<br>cvc<br>vis        | A <b>••</b> ••5          |
| Les paiements via ce formulaire vont à Pati<br>Informations de paiement<br>NUMÉRO DE LA CARTE<br>1234 1234 1234<br>NOM DU TITULAIRE DE LA CARTE<br>NOM DU TITULAIRE DE LA CARTE<br>Transaction traitée par <b>stripe</b>                          |                            | uébec<br>D'EXPIRATION<br>/ YY | CVV<br>CVC<br>VIS        | A ● ~                    |

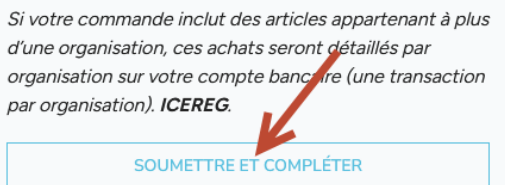

m. Une fois le processus terminé, vous allez recevoir un courriel de confirmation.